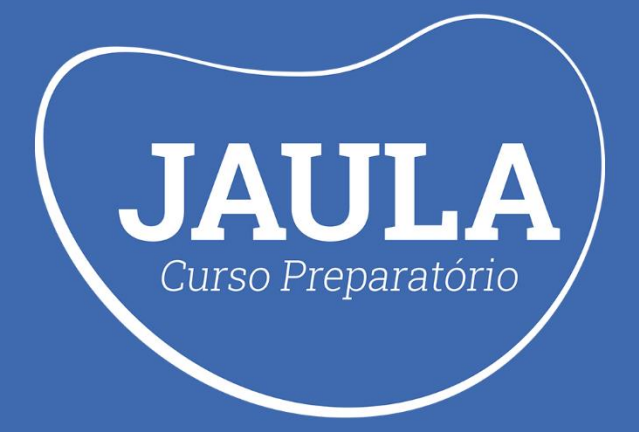

# FICHA DE EXERCÍCIOS SEE-PE

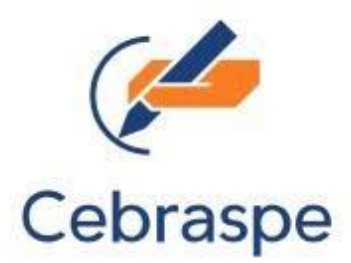

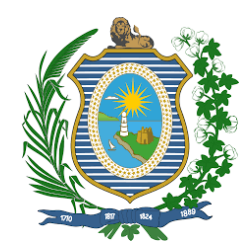

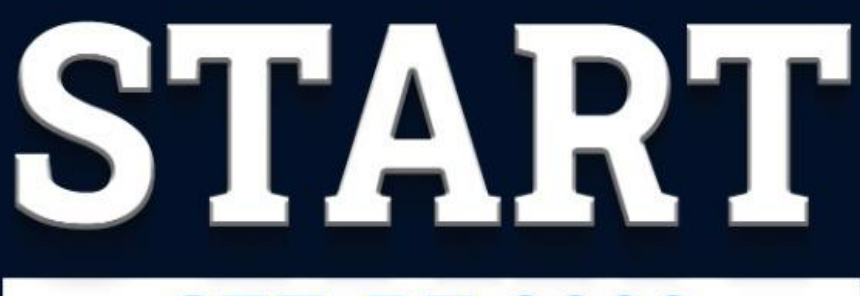

# **SEE-PE 2022**

## Aulão de Embasamento e Resolução de Questões

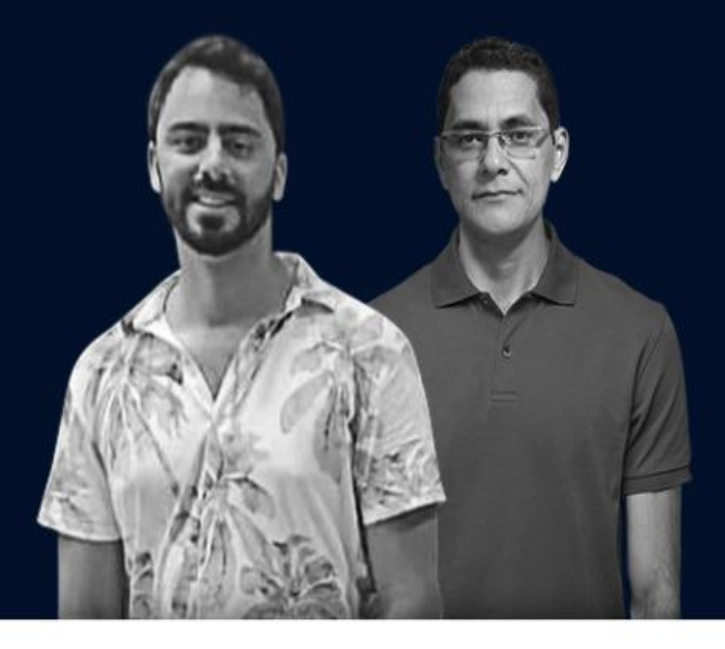

Legislação Educacional Diogo Lima Tecnologias da Educação Josué Barreto

# <u>14.07 / 20H00</u>

## **EVENTO GRATUITO**

AO VIVO **D YouTube** 

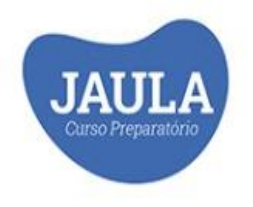

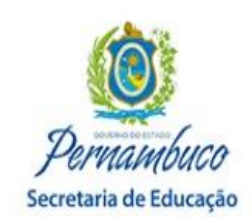

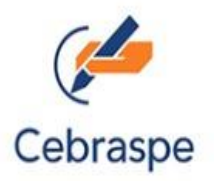

#### FICHA DE EXERCÍCIOS - CURRICULO DE PERNAMBUCO

#### Questão 1:

De acordo com o Currículo de Pernambuco para o Ensino Fundamental, julgue o item a seguir.

"Garantir o acesso à educação é suficiente para a promoção da justiça e da inclusão social como também para a consolidação da democracia."

() Certo

() Errado

#### Questão 2:

De acordo com o Currículo de Pernambuco para o Ensino Fundamental, julgue o item a seguir.

"A Política defendida neste documento regulamenta as redes públicas dos estados e municípios para a promoção de respostas às necessidades educacionais específicas de cada estudante."

() Certo

() Errado

#### Questão 3:

Sobre a AVALIAÇÃO DA, PARA E COMO APRENDIZAGEM apresentada no Currículo de Pernambuco para o Ensino Fundamental, a avaliação é um dos elementos do processo de ensino e de aprendizagem, estando, por isso, intimamente ligada à trajetória escolar do estudante e do professor.

Julgue o item a seguir sobre os tipos de avaliações que devem ser praticadas.

"Os tipos de avaliações que devem ser praticadas são a formativa, cumulativa, diagnóstica, somativa e autoavaliação."

() Certo

() Errado

#### Questão 4:

O processo de transição da fase dos anos iniciais para a fase dos anos finais, da etapa do ensino fundamental, requer uma atenção cuidadosa para a sua especificidade, pois esta última deverá consolidar o caminho alicerçado na fase anterior.

"No ensino fundamental – anos finais, busca-se, em diálogo com as experiências oriundas dos anos iniciais, dar continuidade às situações lúdicas e progressivas de aprendizagem."

() Certo

() Errado

#### Questão 5:

Na perspectiva pedagógica, o desafio, assim como em todo processo de elaboração e revisão curricular, corresponde às decisões/escolhas e consequentes inclusões ou exclusões de certos temas ou conceitos do centro das discussões na educação formal.

Julgue o item a seguir acerca dos Fundamentos Pedagógicos dos Itinerários Formativas em Pernambuco:

"Os Itinerários Formativos, das diversas áreas do conhecimento e da educação técnica e profissional, precisam ter a abordagem pedagógica com base na interdisciplinaridade, na autonomia, no protagonismo e na inovação."

( ) Certo( ) Errado

#### Questão 6:

<u>Curso Preparatório</u>

Sobre os Itinerários formativos das áreas do conhecimento, julgue o item a seguir:

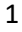

"Além das unidades curriculares que irão compor as Trilhas de Aprofundamento, responsáveis por promover o conhecimento dos estudantes em determinadas temáticas, os Itinerários Formativos das áreas do conhecimento propostos por Pernambuco se organizam em unidades curriculares de Projeto de Vida e Eletiva."

#### () Certo

() Errado

#### Questão 7:

Sobre as Escolas Técnicas Estaduais, julgue o item a seguir:

"Uma característica importante das Escolas Técnicas Estaduais, além de atuarem especificamente no Ensino Médio, é a integração entre o ensino propedêutico (formação geral) e a formação técnica profissional, com matrícula única e currículo distribuído em três anos, com professores e estudantes em horário noturno."

() Certo

() Errado

#### Questão 8:

Sobre os cursos de educação técnica profissional analise o item a seguir:

"Os cursos da educação profissional técnica de nível médio, ofertados nas Escolas Técnicas Estaduais (ETE), são organizados por eixos tecnológicos constantes no Catálogo Nacional de Cursos Técnicos, instituídos pelo Ministério da Educação ou em uma ou mais ocupações da Classificação Brasileira de Ocupações (CBO)."

() Certo

() Errado

#### Questão 9:

Sobre a Unidade Curricular de Projeto de Vida temos que esta é responsável por:

"despertar nos estudantes uma reflexão sobre o seu futuro pessoal e profissional, incluindo elementos relativos ao autoconhecimento, ao conhecimento do outro e ao papel que todos temos que desempenhar na sociedade em que vivemos"

() Certo

() Errado

#### Questão 10:

O Currículo de Pernambuco contempla temas sociais e saberes que envolvem várias dimensões, como: política, social, histórica, cultural, ética e econômica.

Julgue o item a seguir:

"Tais dimensões são necessárias à formação integral dos estudantes e afetam a vida humana em escala local, regional e global, trazendo temáticas que devem integrar o cotidiano da escola."

( ) Certo( ) Errado

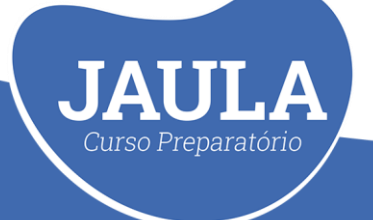

#### FICHA DE EXERCÍCIOS - INFORMÁTICA

#### Questão 1:

No que diz respeito às ferramentas colaborativas Google Classroom e Google Meet, julgue o item.

No Google Classroom, ao utilizar tanto a avaliação por "Total de pontos" quanto a "Ponderada por categoria" no sistema de notas, o professor receberá as notas já calculadas e poderá permitir que os alunos visualizem suas notas finais.

#### () Certo

() Errado

#### Questão 2:

No que diz respeito às ferramentas colaborativas Google Classroom e Google Meet, julgue o item.

No Google Classroom, ao clicar em uma turma e depois clicar em Notas, o professor poderá visualizar um trabalho enviado por um aluno.

() Certo

() Errado

#### Questão 3:

No que diz respeito às ferramentas colaborativas Google Classroom e Google Meet, julgue o item.

O Google Meet não permite adicionar legenda a uma transmissão ao vivo.

() Certo

() Errado

#### Questão 4:

No que diz respeito às ferramentas colaborativas Google Classroom e Google Meet, julgue o item.

Após uma reunião ter sido iniciada no Google Meet, não é permitido adicionar pessoas à videochamada.

() Certo

() Errado

#### Questão 5:

Considerando que uma pessoa tenha acessado o classroom.google.com. Para criar uma nova turma no Google Classroom, o procedimento adequado está indicado na alternativa:

a) Na parte superior da página Google Classroom, clique no Menu Principal e depois em Novo / Selecione a opção Turma / Digite o nome da Turma e na sequência clique em Criar.

b) Na parte superior da página gmail.com, clique no ícone correspondente ao Google Apps e depois em Google Classroom / Clique em Novo / Digite o nome da turma e clique em Criar.

c) Na parte superior da página Turmas, clique no ícone correspondente ao Google Apps e depois em Novo Google Classroom / Faça as adaptações nas configurações da turma de acordo com a sua necessidade e digite o nome da turma desejada.

d) Na parte superior da página Turmas, clique em Adicionar (+) e depois em Criar turma / Digite o nome da turma e na sequência clique em Criar.

e) Na parte superior da página Google Classroom, clique no ícone correspondente ao Menu / Clique em Turmas, depois em Novo e na sequência em Turma / Selecione a opção de turma relacionada ao nível de ensino ao qual a turma se relacionará (ex.: infantil, ensino fundamental I, ensino fundamental II, ensino médio, ensino superior, outros – especificar) / Clique em Criar.

#### Questão 6:

Curso Preparatório

Os ícones abaixo aparecem no Google Classroom, especificamente quando se cria uma atividade. Considerando que um professor quer indicar um determinado site para complementar os estudos de seus alunos, qual dos ícones ele deve clicar para adicionar o link desse site?

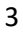

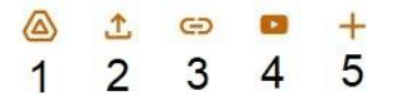

- a) O professor deve clicar no ícone correspondente ao número 1.
- b) O professor deve clicar no ícone correspondente ao número 2.
- c) O professor deve clicar no ícone correspondente ao número 3.
- d) O professor deve clicar no ícone correspondente ao número 4.
- e) O professor deve clicar no ícone correspondente ao número 5.

#### Questão 7:

No que diz respeito às ferramentas colaborativas Google Classroom e Google Meet, julgue o item.

Ao criar uma turma no Google Classroom, é gerado, de forma automática, o código que o professor pode usar para convidar os alunos para a turma.

() Certo

() Errado

#### Questão 8:

Para criar uma atividade no Google Sala de Aula, é necessário executar qual ação?

a) Clicar na turma – Clicar na guia Atividades – Na parte superior da janela, clicar em Criar e selecionar a opção Atividade – Digitar o título e as instruções para os alunos.

b) Clicar na guia Atividades – Na parte inferior da janela, clicar em Criar e selecionar a opção Questionário – Digitar o título e as instruções para os alunos.

c) Clicar na guia Atividades e Recursos – Na parte superior da janela, clicar em Criar e selecionar a opção Questionário – Digitar o título e as instruções para os alunos.

d) Clicar na turma – Clicar na guia Atividades e Recursos – Na parte superior da janela, clicar em Criar e selecionar a opção Questionário – Digitar o título e as instruções para os alunos.

e) Clicar na turma – Clicar na guia Pessoas – Na parte superior da janela, clicar em Criar Atividades e selecionar a opção Questionário – Digitar o título e as instruções para os alunos.

#### Questão 9:

A Google oferece um serviço gratuito que permite o controle de turmas com várias ferramentas de um ambiente virtual de aprendizagem. O nome desse serviço é

- a) Google Sala de Aula.
- b) Google AVA.
- c) Google Acadêmico.
- d) Google Aprendizagem.

Curso Preparatório

e) Google Escola.

#### Questão 10:

Determinada escola da rede de ensino do Paraná que oferece atendimento educacional especializado adotou a plataforma Google Classroom para dar continuidade às aulas durante o período de pandemia da covid-19. Carla, uma aluna diagnosticada com transtorno global de desenvolvimento (TGD), matriculada em uma sala de recursos multifuncionais, tem demonstrado dificuldades de adaptar-se à plataforma.

Nessa situação hipotética, caberá ao professor da sala de recursos multifuncionais oferecer atendimento educacional especializado à aluna. Nesse contexto, ele deverá

- a) considerar a frequência na sala de recurso multifuncional apenas se Carla comprovar a execução de atividades impressas.
- b) disponibilizar orientações e atividades que atendam as singularidades de Carla.
- c) assegurar a proposta da educação bilíngue no atendimento educacional especializado.
- d) centralizar as atividades pedagógicas, preferencialmente, nas disciplinas em que Carla apresentar dificuldades de aprendizado.
- e) utilizar especificamente a ferramenta Google Forms para a interação com Carla.

#### 4

#### GABARITOS

| GABARITO – CURRICULO DE PERNAMBUCO |   |   |   |   |   |   |   |   |    |
|------------------------------------|---|---|---|---|---|---|---|---|----|
| 1                                  | 2 | 3 | 4 | 5 | 6 | 7 | 8 | 9 | 10 |
| Ε                                  | Ε | С | Ε | С | С | Ε | С | С | С  |
|                                    |   |   |   |   |   |   |   |   |    |
| GABARITO – INFORMÁTICA             |   |   |   |   |   |   |   |   |    |
| 1                                  | 2 | 3 | 4 | 5 | 6 | 7 | 8 | 9 | 10 |
| С                                  | С | Е | Е | D | С | С | Α | Α | B  |

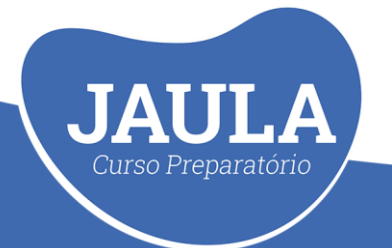

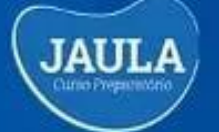

# CURSO SEE-PE 2022

Concurso da Secretaria de Educação de Pernambuco

CURSO ONLINE

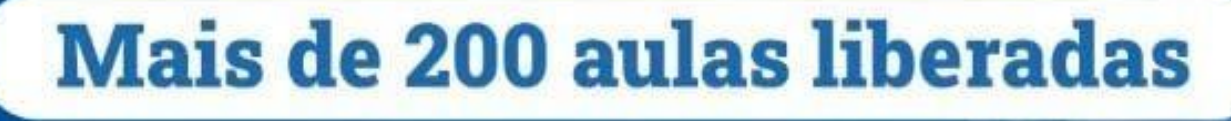

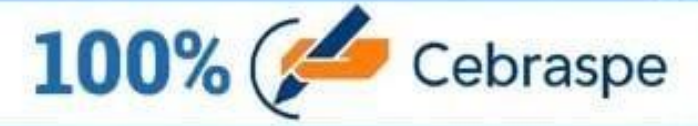

# Uma pancada de exercícios

Acesse: www.jaulacursos.com.br e MATRICULE-SE

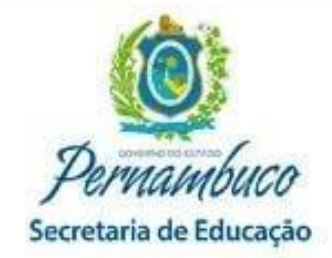

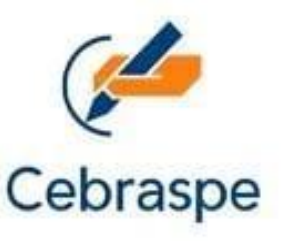